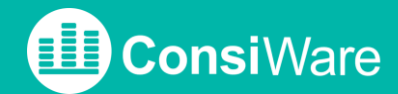

## HOW TO: LESERECHTE FÜR DEN AUSSENDIENST

für Hersteller

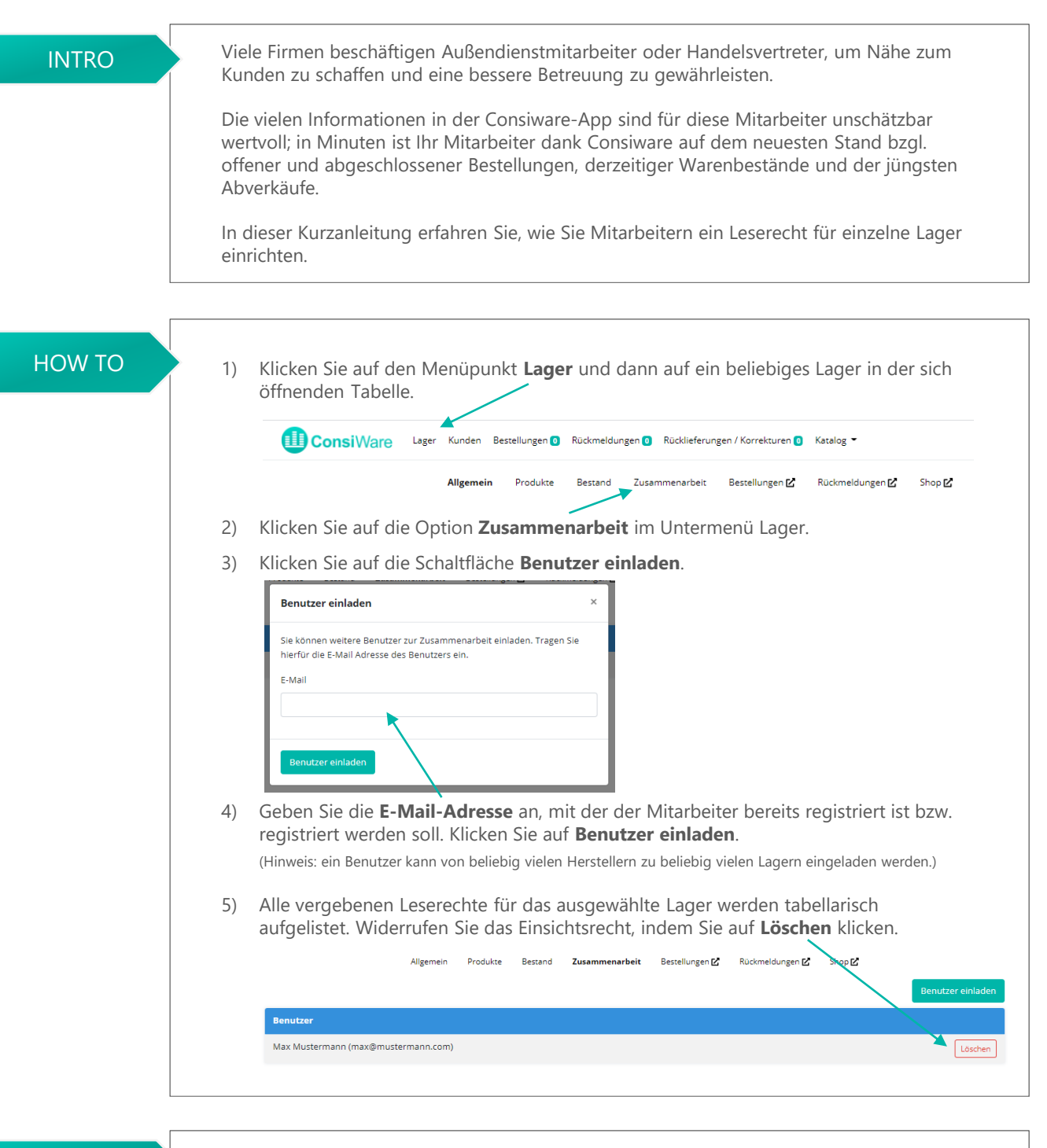

WICHTIG

Eingeladene Benutzer können lediglich Daten einsehen (Bestände, Bestellungen, Rückmeldungen, etc.). Es können keine Bestellungen o.ä. erstellt oder bearbeitet werden.

Durch das Klicken auf **Löschen** widerrufen Sie lediglich das Einsichtsrecht für dieses eine Lager. Sie löschen nicht den Benutzer. Leserechte für andere Lager bleiben ebenfalls erhalten.